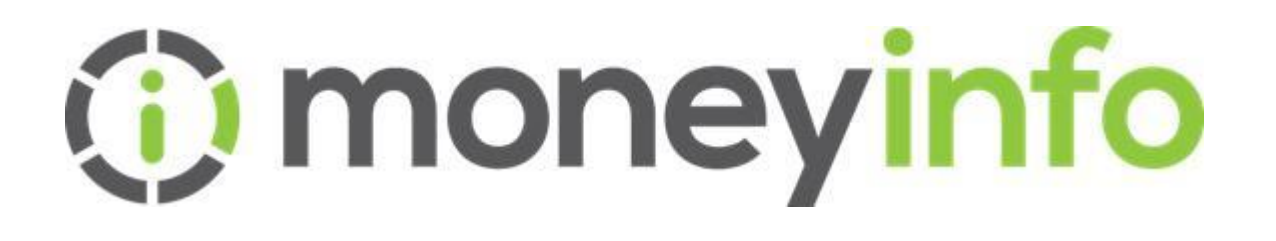

# Setting up a Custom **Dashboard Pod** linking to your own Website Blog

Date: Author: Version:

September 2020 Lou Wallis 1.0**Classification:** Client Confidential

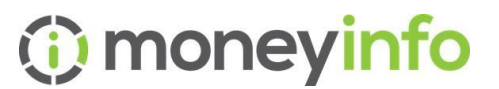

## Contents

| Change Control History                | 2 |
|---------------------------------------|---|
| Introduction                          | 3 |
| Setting up the content                | 4 |
| Adding an Image to your Dashboard Pod | 8 |
| Creating the Pod in MIM               | 2 |
| Adding the Pod to a Client1           | 3 |

# **Change Control History**

| Version | Author | Date              | Details         | Reviewed by /<br>Issued to |
|---------|--------|-------------------|-----------------|----------------------------|
| 1.0     | LW     | September<br>2020 | Initial Release | LW/All firms               |

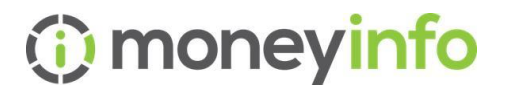

## Introduction

If you want to give your clients access to your own website News, Blogs or other updates rather than creating this content in both moneyinfo and on your website you could consider having a dashboard pod that links moneyinfo to your own website.

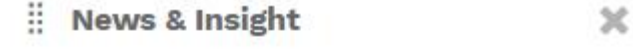

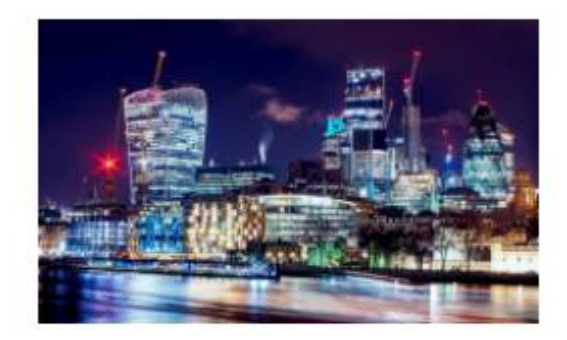

The markets are changing constantly, and here we share our views and insight...

This link would take the client to the moneyinfo.com/latest-news

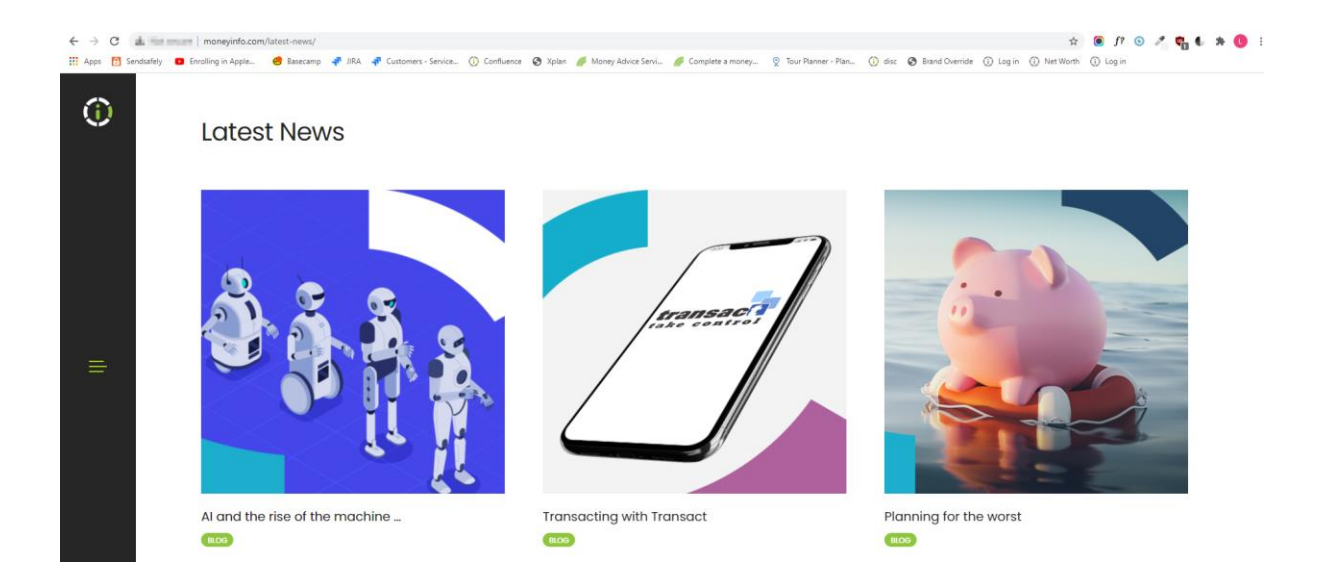

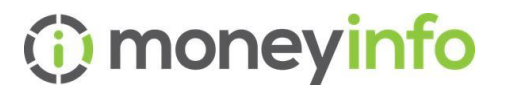

# Setting up the content

From your Dashboard in moneyinfo Manager (MIM), click on Action>Content Management.

|                  | All Companies / moneyin                             | Companies / moneyinfo Exclusive Demo |  |                 |  |          |         | 🔊 Louis   | ie Wallis 🗸 |           |
|------------------|-----------------------------------------------------|--------------------------------------|--|-----------------|--|----------|---------|-----------|-------------|-----------|
| Dashboard        | Name                                                | moneyinfo Exclusive                  |  |                 |  |          |         |           |             |           |
| Lients           | Total MoneyInfo clients<br>Total clients with login | 47<br>36                             |  |                 |  |          |         |           |             |           |
| Activities       | Service Groups Teams                                |                                      |  |                 |  |          |         |           |             | + Group   |
| Organisation     | Name                                                |                                      |  | Туре            |  | Children | Clients | Logged In | Banking     |           |
| i= Logs          | Balanced Strategy                                   |                                      |  | Client Segment  |  | 0        | 5       | 4         | 2           |           |
| 1_ cogo          | Adventurous Strategy                                |                                      |  | Client Segment  |  | 0        | 4       | 3         | 1           |           |
| 💥 System         | Active Income Strategy                              |                                      |  | Client Segment  |  | 0        | 1       | 1         | 0           | Actions - |
| <u>Int</u> MI    | Business Owners                                     |                                      |  | Client Segment  |  | 0        | 2       | 1         | 0           |           |
| D Invest         | Brochure Clients                                    |                                      |  | Client Segment  |  | 0        | 2       | 2         | 2           |           |
| 현 Import         | DFM/Investment Management                           |                                      |  | Client Segment  |  | 0        | 2       | 1         | 1           |           |
| Settings         | Transactional Clients                               |                                      |  | Client Segment  |  | 0        | 0       | 0         | 0           |           |
| Exports          | Retirees                                            |                                      |  | Client Segment  |  | 0        | 6       | 3         | 1           |           |
|                  | Balanced Managed Clients                            |                                      |  | Client Category |  | 0        | 0       | 0         | 0           |           |
| ⑦ Help C→ Logoff |                                                     |                                      |  |                 |  |          |         |           |             |           |

| Name                                                | moneyin<br>Demo | fo Exclusive                   | Actions - |  |
|-----------------------------------------------------|-----------------|--------------------------------|-----------|--|
| Total MoneyInfo clients<br>Total clients with login | 47 × 36         | Edit Company<br>Content Manage | ement     |  |
| Service Groups Teams                                | +               | Create Notificati              | on        |  |
| Name                                                | ίΞ              | Manage Notifica                | tions     |  |
| Balanced Strategy                                   |                 | i Send Message                 |           |  |
| Adventurous Strategy                                | È               | Upload Docume                  | nt        |  |
| Active Income Strategy                              | ۍ<br>ډ          | Clear Cache                    |           |  |
| Business Owners                                     | <b>A</b>        | Generate Bulk Lo               | ogins     |  |
| Brochure Clients                                    | 5               | Reset Dashboard                | l Layout  |  |

Choose the most recent Content Site version, or create a new one if you want to set this up in advance of making it available to all clients. Click the link

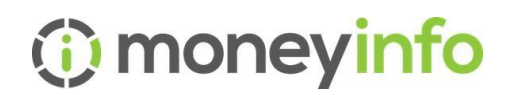

| Edit Compar | ny CMS                         |                                                            | ×      |  |  |  |  |
|-------------|--------------------------------|------------------------------------------------------------|--------|--|--|--|--|
| CMS details | Service Url                    | https://manager.ifanetsite.com/Services/IntegrationService | e.svc  |  |  |  |  |
| CMS Content | Site Domains                   | exclusive.ifanetsite.com                                   |        |  |  |  |  |
|             | Site Name                      | Moneyinfo Exclusive Demos                                  |        |  |  |  |  |
|             | Site Versions                  |                                                            |        |  |  |  |  |
|             | On-Darge State (3rd 1986       | 20 10 10 10 10 10 10 10 10 10 10 10 10 10                  | Center |  |  |  |  |
|             | CHIEF THE BASE HARD CODE       | 10-May (200-54C)                                           | Cells  |  |  |  |  |
|             | the begin may not the          |                                                            | 1000   |  |  |  |  |
|             | Bellever May 201 DW            | 10 feet 2027 2020                                          | Dealer |  |  |  |  |
|             | Markeys Propriet 1991          | 17. Apr. 2007 10.07                                        | T SAME |  |  |  |  |
|             | De Orgen Prige 201 Mail        | 17 ter Million                                             | Center |  |  |  |  |
|             | No Cargo Prilay del 1001       | 17-46-000-04UA                                             | Celle  |  |  |  |  |
|             | Site Changes 08-Jun-2020 10:31 | 08-Jun-2020 10:37                                          | Create |  |  |  |  |
|             |                                |                                                            |        |  |  |  |  |
|             |                                | Save                                                       | Cancel |  |  |  |  |

This will launch the Content Management site that we call Netsite. You will see a folder structure similar to the one below (albeit maybe with less items).

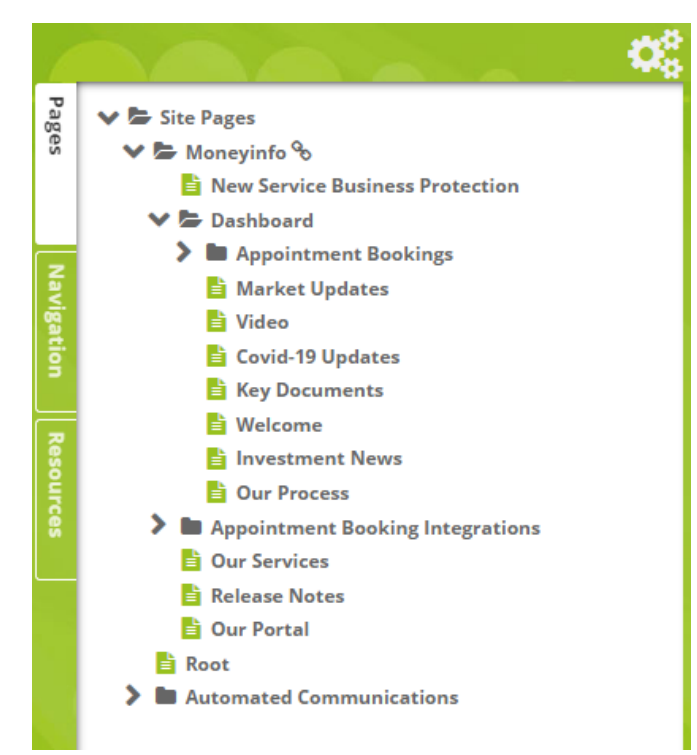

As a minimum you will need the following structure

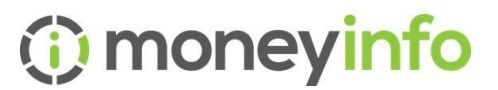

| 💙 🗁 Site Pages         |  |  |  |  |  |  |
|------------------------|--|--|--|--|--|--|
| 🖹 Root 🖒 🖿 Moneyinfo 🗞 |  |  |  |  |  |  |
|                        |  |  |  |  |  |  |

If you haven't got a Dashboard option you will need to add this as a new page.

To do this you can click the cogs, then add a new page and choose the Dashboard pod option, but change the name to Dashboard.

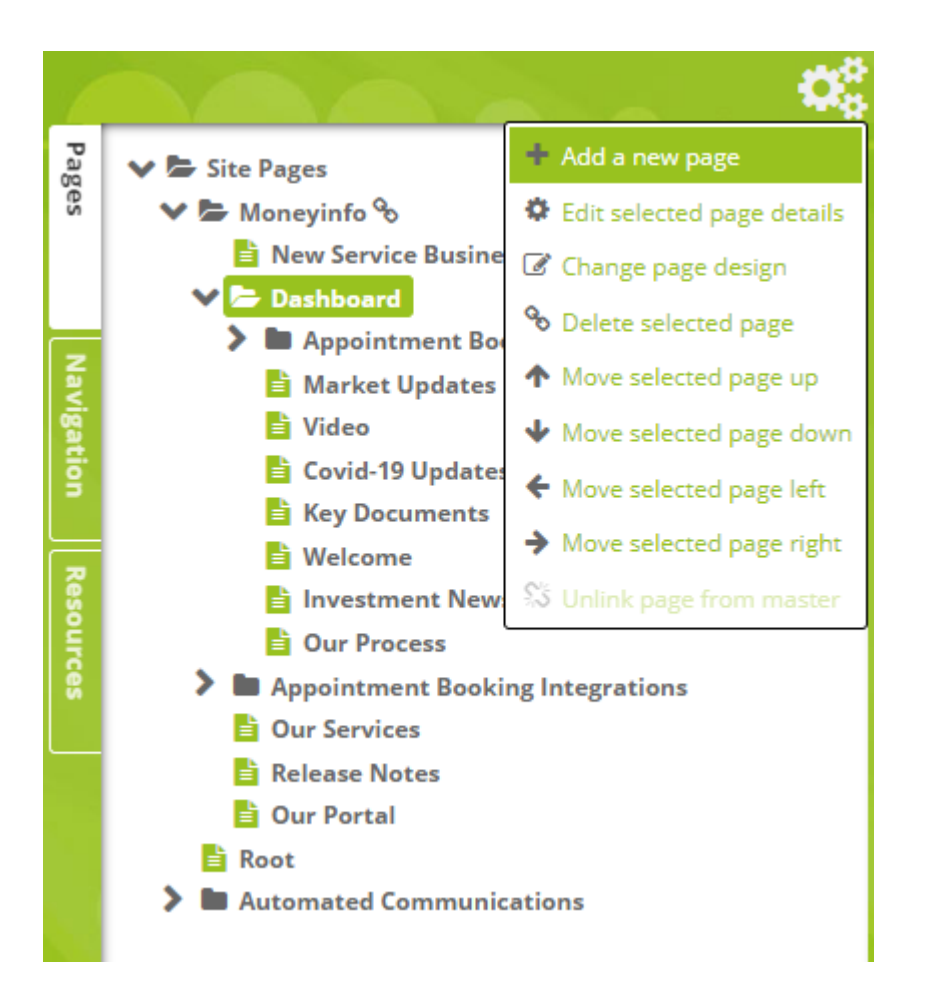

Next you want to create a new Dashboard Pod that will contain your image and link to your News or Blog content. Click the cogs again and + add a new page, choose Dashboard Pod from the left hand menu of templates.

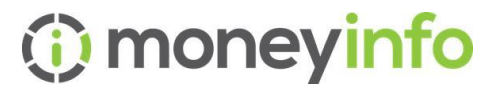

Name the Pod 'Document Library', or 'Key Documents', or 'Important Documents' – something of your choice. Click Save.

(for now it will say Custom Content – this will be changed in the moneyinfo Settings later on in the document)

| Add New Page                                                  |                                                                                              |                                                                                                    | >                                                                                                    |
|---------------------------------------------------------------|----------------------------------------------------------------------------------------------|----------------------------------------------------------------------------------------------------|----------------------------------------------------------------------------------------------------|
| Templates                                                     | Name                                                                                         | News & Blogs                                                                                                    | Show in navigation 🗆                                                                                                    |
| <b>∨ </b> ► Page Layout                                       | Content                                                                                      | MI Content                                                                                                    | ~                                                                                                    |
| Automated Comms Email<br>Dashboard pod                        | Preview                                                                                      |                                                                                                    |                                                                                                    |
| 🖹 Email - 3 Column<br>🖹 Html fragment                         | Lorem ipsum dolor sit amet<br>dolor sit amet, consectetur a<br>tristique. Quisque ultrices v | , consectetur adipiscing elit. Sed eget imperdiet eros. Proin dignissi<br>idipiscing elit. Quisque lacinia tincidunt orci, vitae semper libero lu<br>itae mi at maximus. In maximus massa in risus scelerisque ullamco | n cursus facilisis. Praesent risus tellus, rhoncus eu nulla a, auctor aliquet ipsam. Lorem ipsam<br>tus vel. Ut at sagittis eros. Donec sit amet finibus mauris. Morbi egestas est ut nibh pellentesque<br>per. |
| Layout 1 - Box                                                |                                                                                              |                                                                                                    |                                                                                                    |
| Layout 3 - Grid                                               |                                                                                              |                                                                                                    |                                                                                                    |
| 🗎 Layout 4 - Images<br>🖹 Layout 5 - Videos                    |                                                                                              |                                                                                                    |                                                                                                    |
| 불 Layout 6 - Simple<br>🖹 Layout 7 - Grid                      |                                                                                              |                                                                                                    |                                                                                                    |
| Layout 8 - Grid (3x3)                                         |                                                                                              |                                                                                                    |                                                                                                    |
| Text page                                                     |                                                                                              |                                                                                                    |                                                                                                    |
| i Video Feed                                                  |                                                                                              |                                                                                                    |                                                                                                    |
| <ul> <li>✓ ► Master Pages</li> <li>➤ ■ Moneyinfo %</li> </ul> |                                                                                              |                                                                                                    |                                                                                                    |
|                                                               |                                                                                              |                                                                                                    |                                                                                                    |
|                                                               |                                                                                              |                                                                                                    |                                                                                                    |
|                                                               |                                                                                              |                                                                                                    |                                                                                                    |
| <                                                             |                                                                                              |                                                                                                    |                                                                                                    |

| Home                         |                         |                     | ≥3    | A Me O                         | Help 🕩 Log   |
|------------------------------|-------------------------|---------------------|-------|--------------------------------|--------------|
| Viewing as Tess 📴            |                         |                     |       |                                |              |
| ii Managed Portfolio         | 2.8                     | II Custom Content   | ×     | <b>Net Worth</b><br>£2,514,535 | I'm worth    |
| tore<br>Total Valuation      | otsco<br>£879,738<br>∕∕ |                     | ۵     | i owe<br>£336,617              | £2,177,917   |
| ii Portfolio Split           | 0 2 X                   | ii Asset Allocation | 0 2 x | I Recent Documents             | 27 ×         |
| Gilts & Bonds (2.87%)        | £25,250                 |                     |       | School Fees Planning Sched     | . 02/04/2020 |
| Hedge Funds (1.13%)          | £9,929                  |                     |       | Acme Advisers Client Agree     | 02/04/2020   |
| Unit Trusts & OEICS (22.28%) | £196,048                |                     |       | aegon-platform-investor-pr.    | . 01/04/2020 |
| ISAs (20.51%)                | £180,395                | £879.738            |       | excel document upload TEST     | 01/04/2020   |
| Pensions (51.96%)            | £457,117                | Portfolio           |       | Meeting Notes.pdf              | 31/03/2020   |
| Private Equities (1.25%)     | £11,000                 |                     |       | Meeting Notes.pdf              | 31/03/2020   |
|                              |                         |                     |       | Your Review Pack January 20.   |              |

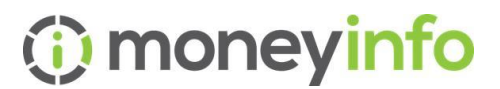

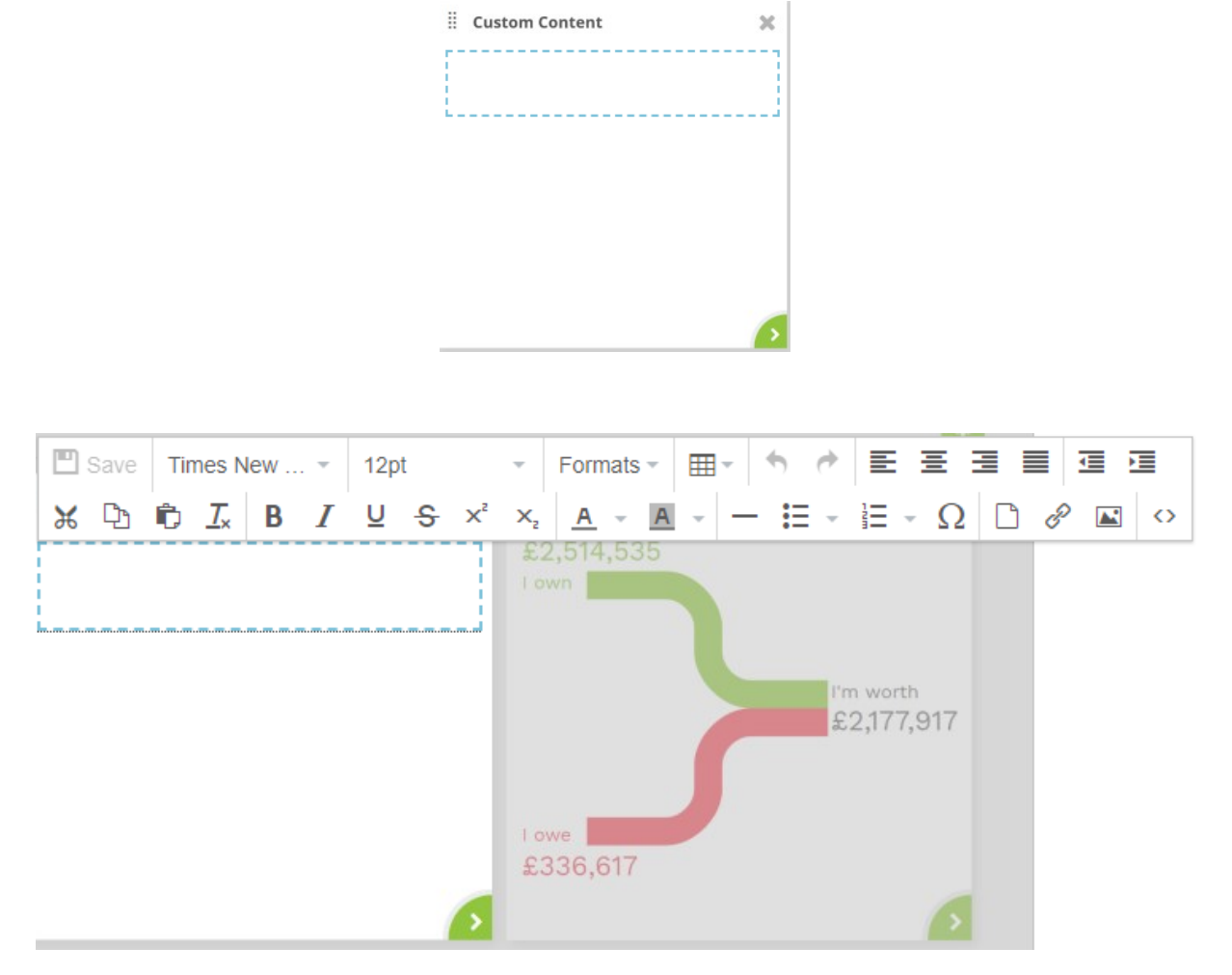

This pod is ready to have the key documents added....

## Adding an Image to your Dashboard Pod

Click on Resources down the right hand side and then click the Cogs, select 'Add a new resource'

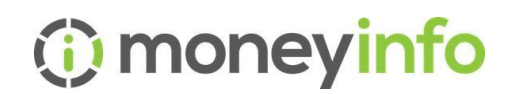

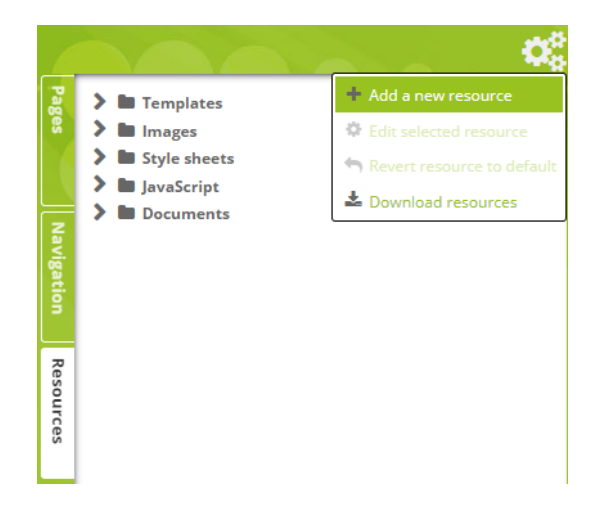

Locate your chosen image that you have saved in your own location using the Import button, then click Save.

| Name<br>Resource type | Blog.jpg<br>Image | • | Import |
|-----------------------|-------------------|---|--------|
| Resource type         | Image             | ~ | Import |
|                       |                   |   |        |
|                       | READ IUR<br>BLOG  |   |        |

Once you've added your resources, you can then add these to your custom pod. Navigate to the Pages section on the left hand side. Click into your Custom Content Pod, click the Add Image

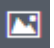

Locate the Image from the Image List – we called ours Blog.

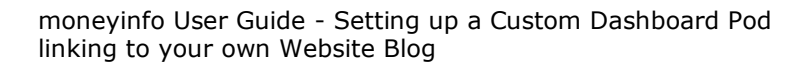

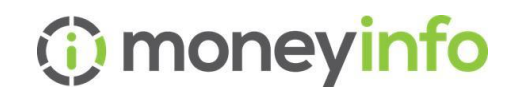

| 💾 Save         | Times 1   | New 👻 12pt                  | - Formats - 🖽 - 🦘 👼 🧮 🗄                                                                                      |           |
|----------------|-----------|-----------------------------|----------------------------------------------------------------------------------------------------|-----------|
| ж 🗅            | t Ix      | B <i>I</i> ⊻ <del>S</del> × | $x^2 \times_2 \underline{A} - \underline{A} - \underline{B} - \underline{B} - \underline{B} - \underline{C}$ | 2 🗅 🖉 📧 🗘 |
| <br> <br> <br> |           | Insert/edit imag            | ge                                                                                                    | ×         |
|                |           | Source                      | ~/resource/Blog.jpg                                                                                          |           |
|                |           | Image list                  | Blog                                                                                                    | •         |
|                |           | Image description           | Blog                                                                                                    |           |
|                |           | Dimensions                  | 250 x 220 Constrain propor                                                                                   | tions     |
| II Asset A     | Allocatic |                             | Ok Ca                                                                                                    | ncel      |

Complete the Box as follows – some boxes will pre-populate – in which case, leave them as they are. Dependent on how large you want the image you may need to adjust the dimensions, we've used 250x220 which is a good start.

When you click OK you'll see the image has been added

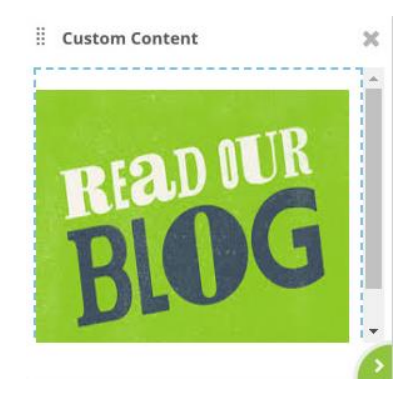

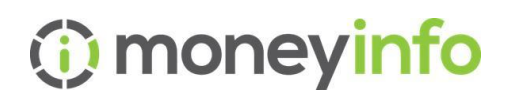

| $\odot$  | Home                         |          | ļ                      | _0    | A Me 🕜                      | Help 🕩 Log Out          |
|----------|------------------------------|----------|------------------------|-------|-----------------------------|-------------------------|
|          | Viewing as Tess 🔽            |          |                        |       |                             |                         |
| •        | ii Managed Portfolio         | 2.8      | ii Custom Content      | ×     | Net Worth<br>£2,514,535     | ×                       |
| 89<br>11 |                              |          | READ OUR               |       |                             | l'm worth<br>£2,177,917 |
| ÷        | Total Valuation              | £879,738 | BIA                    |       | 1 owe<br>£336,617           | 6                       |
|          | II Portfolio Split           | 0 2 x    | 🗄 Asset Allocation 🛛 🔅 | 2. 20 | II Recent Documents         | 2.8                     |
|          | Gilts & Bonds (2.87%)        | £25,250  |                        |       | School Fees Planning Sched. |                         |
| 6        | Hedge Funds (113%)           | £9,929   |                        |       | Acme Advisers Client Agree  | 02/04/2020              |
| 66       | Unit Trusts & OEICS (22.28%) | £196,048 |                        |       | aegon-platform-investor-pr. | 01/04/2020              |
| **       | ISAs (20.51%)                | £180,395 | £879.738               |       | excel document upload TEST  | 01/04/2020              |
| P        | Pensions (51.96%)            | £457,117 | Portfolio              |       | Meeting Notes.pdf           | 31/03/2020              |

#### Click Save in the toolbar

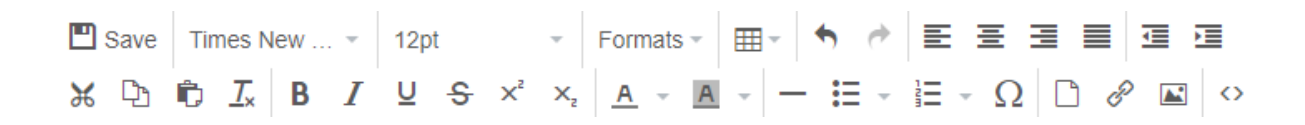

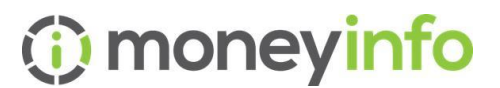

# **Creating the Pod in MIM**

#### Go to Settings

|                  | All Companies / moneylnfo Exclusive Demo 🜌 Lo |                                                 |                       |                                                  |                     |                                 |                                                                                                    |  |  |
|------------------|-----------------------------------------------|-------------------------------------------------|-----------------------|--------------------------------------------------|---------------------|---------------------------------|----------------------------------------------------------------------------------------------------|--|--|
| Dashboard        | moneyinfo Exclu                               | oneyinfo Exclusive Demo Manage default settings |                       |                                                  |                     |                                 |                                                                                                    |  |  |
| Clients          | Dashboard pods                                | Page Scripts Menus                              | Integrations Triggers | Campaigns Comp                                   | any MI Templates    |                                 | + Pod                                                                                                    |  |  |
|                  | State                                         | Order                                           | Default name          |                                                  | Display name        | Туре                            | í de la compañía de la compañía de la |  |  |
| Activities       | Hidden                                        | 10                                              | Holidays              | olidays Holidays Standard, Inherited, Overridden |                     |                                 | Actions -                                                                                                    |  |  |
| Organisation     | Hidden                                        | 15                                              | Retirement Pla        | nner                                             | Retirement Planner  | Standard, Inherited, Overridden |                                                                                                    |  |  |
| I= Loss          | Feature Pod                                   | 1                                               | Investments O         | verview                                          | Managed Portfolio   | Standard, Inherited, Overridden |                                                                                                    |  |  |
| 1= 00g5          | Feature Pod                                   | 2                                               |                       |                                                  | Portfolio Split     | Standard, Inherited, Overridden |                                                                                                    |  |  |
| 💸 System         | Feature Pod                                   | 6                                               | Net Worth             |                                                  | Net Worth           | Standard, Inherited, Overridden |                                                                                                    |  |  |
| al MI            | Shown                                         | 1                                               | Your Feedback         |                                                  | Your Feedback       | Standard, Inherited             |                                                                                                    |  |  |
| D Innert         | Shown                                         | 2                                               | Account Balan         | oes                                              | Account Balances    | Standard, Inherited, Overridden |                                                                                                    |  |  |
| - Import         | Shown                                         | 2                                               | Recent Transac        | tions                                            | Recent Transactions | Standard, inherited             |                                                                                                    |  |  |
| Settings         | Shown                                         | 3                                               | Asset Allocatio       | n                                                | Asset Allocation    | Standard, Inherited, Overridden |                                                                                                    |  |  |
| - Exports        | Shown                                         | 3                                               | Spending              |                                                  | Spending            | Standard, Inherited, Overridden |                                                                                                    |  |  |
|                  |                                               |                                                 | e                     |                                                  | ni                  | Manufact Interview              | *                                                                                                    |  |  |
| ⑦ Help C→ Logoff |                                               |                                                 |                       |                                                  |                     |                                 |                                                                                                    |  |  |

Click on + Pod, give your Pod a name – we've used 'News & Blogs', pick the order number of where you want it to appear on the Dashboard, and whether it should be shown or minimised (so the client has to add it themselves).

| Add new das   | shboard pod                |              |      |        | × |
|---------------|----------------------------|--------------|------|--------|---|
| Basic         | Туре                       | Custom       |      |        | ~ |
| Module access | Name                       | News & Blogs |      |        |   |
| Permissions   | Order                      | 8            |      |        |   |
|               | State                      | Minimised    |      |        | ~ |
|               | Description (For pod tray) | Hidden       |      |        |   |
|               | Style (For pod tray)       | Shown        |      |        |   |
|               | Content                    | Minimised    | iyhe | 0110   | - |
|               | Destination                | URL          | Туре | CMS    | ~ |
|               | Mobile destination         | URL          | Туре | CMS    | ~ |
|               |                            |              |      |        |   |
|               |                            |              |      |        |   |
|               |                            |              |      |        |   |
|               |                            | s            | ave  | Cancel |   |

You need to add the content link to tell moneyinfo Manager where to pick up the image/pod content and then where to navigate to when clicking on 'more'. In this example it will be as follows:

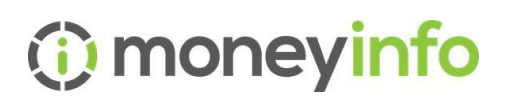

| Edit custom dashboard pod |                            |                           |                                      |      |          |   |
|---------------------------|----------------------------|---------------------------|--------------------------------------|------|----------|---|
| Basic                     | Туре                       | Custom                    |                                      |      |          | ~ |
| Module access             | Name                       | News & Blogs              |                                      |      |          |   |
| Permissions               | Order                      | 8                         |                                      |      |          |   |
| Config                    | State                      | Minimised                 |                                      |      |          | ~ |
|                           | Description (For pod tray) | A link to our Blogs & New |                                      |      |          |   |
|                           | Style (For pod tray)       | #A9D823                   |                                      |      |          | - |
|                           | Content                    | URL                       | moneyinfo/dashboard/newsandblogs     | Туре | CMS      | ~ |
|                           | Destination                | URL                       | https://www.moneyinfo.com/latest-new | Туре | External | ~ |
|                           | Mobile destination         | URL                       | https://www.moneyinfo.com/latest-new | Туре | External | ~ |
|                           |                            |                           |                                      |      |          |   |
|                           |                            |                           |                                      |      |          |   |
|                           |                            |                           |                                      |      |          |   |

## Adding the Pod to a Client

If you want to see the pod you can 'Auto Login' to a client by clicking Action>Manage then click the Cog (sometimes called the Pod Drawer).

| 0                                                                                 |
|-----------------------------------------------------------------------------------|
| Trag the pod from the tray to add it to your dashboard.                           |
| Important Documents<br>Important and up to date Documents can be accessed<br>here |
| Market Updates                                                                    |
| Contact Details                                                                   |
| Find our contact details here                                                     |
| Investments Update                                                                |
| The increase or decrease in your portfolio valuations                             |
| News & Blogs                                                                      |
| A link to our Blogs & News                                                        |

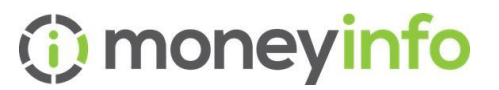

Find the Content Pod that you named earlier – we used 'News & Blogs. Drag and drop this into the Dashboard and you'll see the result!

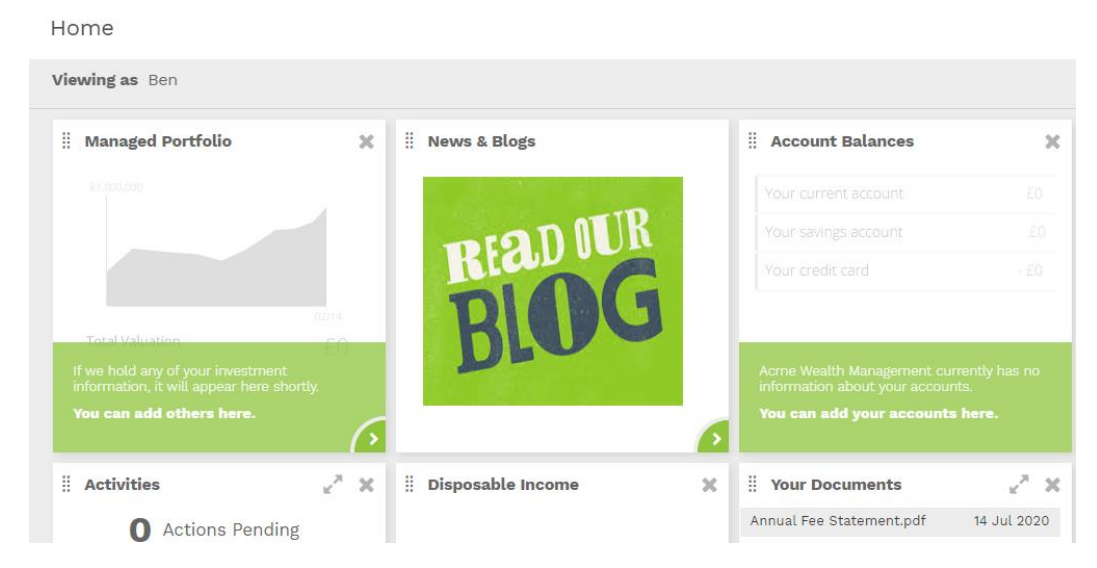

If you need any help or support setting up your custom content please contact the moneyinfo support team on 03303 600300 or email <u>support@moneyinfo.com</u>